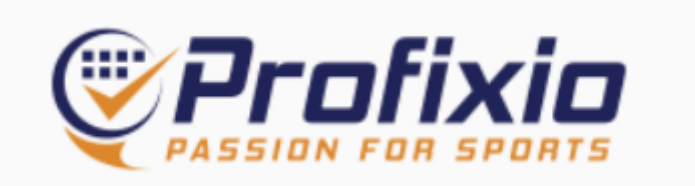

# Profixio - så fungerar det

- Matcher Sök upp och få notiser om ditt favoritlags kommande matcher.
- Resultat
   Tabeller och matchprotokoll
- **Digitalt matchprotokoll** Genom det digitala matchprotokollet kan supportrar följa matchen live i appen, på plattan eller på datorn.

Nyckelfunktioner:

- Sök och/eller skapa en tävling eller träningsmatch.
- Se spelprogram
- Visa tävlingsinformation, nyheter och regler

Logga in i appen för fler funktioner:

• Favoritmarkera lag och få notiser med relevant information

https://www.profixio.com/app/tournaments

### Första sidan

|                  | <        |                  |                             |   |
|------------------|----------|------------------|-----------------------------|---|
| Q Cuper / Serier |          |                  | <b>IFIXIO</b><br>FOR SPORTS |   |
| Logga in         |          | Q Sök tävling    |                             |   |
|                  |          | Ƴ Cuper          | 👫 Seriespel                 |   |
|                  | Sverige  | • •              | Idrott                      | ~ |
|                  | Välj säs | song v           | Distrikt                    | ~ |
|                  |          | Anmälan är öppen | Har matcher                 |   |

Klicka på Logga in (till vänster eller högst upp till höger).

|                  |                                                                                   | Logga in                                                                                                    |
|------------------|-----------------------------------------------------------------------------------|----------------------------------------------------------------------------------------------------|
|                  | Logga in på ditt konto                                                            |                                                                                                    |
| Q Cuper / Serier |                                                                                   |                                                                                                    |
| 😳 Min Profixio   | Har du sedan tidigare ett Profixio-konto går det bra att logga in                 |                                                                                                    |
|                  | med det. Om inte, loggar du smidigast in med ditt Google- eller<br>Facebook-konto |                                                                                                    |
|                  |                                                                                   |                                                                                                    |
|                  | Välj hur du vil logga in i Profixio                                               |                                                                                                    |
|                  | ID Idrettens ID G Google                                                          | 100 C                                                                                                    |
|                  | Facebook 🖉 Profixio                                                               |                                                                                                    |
|                  |                                                                                   |                                                                                                    |
|                  | Har du inget konto än? Skapa ett här.                                             |                                                                                                    |
|                  | E-post                                                                            | and the second second second second second second second second second second second second second second second |
|                  | 0                                                                                 | And the second second second second second second second second second second second second second second second |
|                  | Lösenord                                                                          |                                                                                                    |
|                  | ۲                                                                                 |                                                                                                    |
|                  | Loggs in                                                                          |                                                                                                    |
|                  | Logyani                                                                           |                                                                                                    |

Har du redan ett konto väljer du att logga in. Om inte skapar du ett konto genom att klicka på knappen:

Har du inget konto än? Skapa ett här.

Fyll i dina uppgifter och klicka sedan på Registrera konto.

|              | Registrera konto |
|--------------|------------------|
|              |                  |
| Namn         |                  |
|              |                  |
| E-post       |                  |
| <sup>w</sup> |                  |
| Telefon      |                  |
|              |                  |
| Lösenor      | d                |
|              |                  |
| Bekräfta     | lösenord         |
|              | 0                |
|              | Registrera konto |
|              |                  |

# Hitta matcher serier och matcher

Logga in, välj Basket under *Idrott* och klicka på Cuper / Seriespel uppe till höger (gul markering)

|                                                          |                |                  |                     | ☆ Q <sup>0</sup> EV |  |
|----------------------------------------------------------|----------------|------------------|---------------------|---------------------|--|
| Q Cuper / Serier  S Min Profixio  Flektroniskt matchprot | Q. Sök tävling |                  |                     |                     |  |
| i Om Profixio APP                                        |                |                  |                     |                     |  |
|                                                          |                | Cuper            | <b>**</b> Seriespel |                     |  |
|                                                          | Sverige        | ~                | Idrott              | ~                   |  |
|                                                          | Välj säsong    | ~                | Distrikt            | •                   |  |
|                                                          |                | Anmälan är öppen | Har matcher         |                     |  |
|                                                          |                |                  | 7                   | 7496 tävlingar      |  |

#### Seriespel

När du valt idrott öppnas ytterligare fält, Tävlingar och Matcher.

Väljer du tävling kommer en lista med säsongens alla tävlingar t ex:

- Ungdomsserier (U11-U20+)
- USM
- SBL Svenska Basketligan
- Superettan Herr
- Dam- och herrettan
- mm

Väljer du matcher kommer en lista med alla kommande matcher. Här kan du göra fler val:

- Datum
- Serie
- Hall
- Förening

#### Tävlingar

Här hittar ni t ex alla ungdomsserier, USM, EB, EBC, Basketettan Herr och Dam, SBL och SBL Dam mm.

- Välj säsong
- Under Alla tävlingar väljer du önskad tävling i listan. Vi spelar i Stockholms BDF
- Välj mellan Anmälan öppen eller Har matcher

| Svenska Basketbollförbundet |                                                          |                               |                                                                          |              |
|-----------------------------|----------------------------------------------------------|-------------------------------|--------------------------------------------------------------------------|--------------|
| Tävlingar                   |                                                          |                               | Matcher                                                                  |              |
| Välj sä                     | song                                                     | ~                             | Alla tävlingar                                                           | ~            |
|                             |                                                          | Anmälan är öpp                | en Har matcher                                                           |              |
|                             |                                                          |                               |                                                                          | 181 tävlinga |
| ٢                           | Herrar - Baske<br>Förbundsserie<br>Säsongen 23/2         | etettan Herr<br>r<br>24       | 1 juli 2023 - 30 juni 2024<br><b>Herrar</b><br>312 matcher               | >            |
| ۲                           | Herrar - SBL H<br>Förbundsserie<br>Säsongen 23/2         | lerr<br>r<br>24               | 1 juli 2023 - 30 juni 2024<br><b>Herrar</b><br>181 matcher               | >            |
| ٢                           | Herrar - Super<br>Förbundsserie<br>Säsongen 23/:         | rettan Herr<br>r<br>24        | 1 juli 2023 - 30 juni 2024<br><b>Herrar</b><br>255 matcher               | >            |
| ل<br>د<br>د<br>د<br>د       | Jngdomsserier<br>Stockholms BDF<br>Säsongen 24/25        | pojkar - Pojkar U13           | 13 sep. 2024 - 31 maj 2025<br><b>Ungdomsserier pojkar</b><br>448 matcher | >            |
| ں<br>s<br>s                 | <b>Jngdomsserier</b><br>Stockholms BDF<br>Säsongen 24/25 | pojkar - Pojkar U14<br>;<br>; | 13 sep. 2024 - 31 maj 2025<br>Ungdomsserier pojkar<br>462 matcher        | >            |
| ں<br>s<br>s                 | Jngdomsserier<br>Stockholms BDF<br>Säsongen 24/25        | pojkar - Pojkar U15<br>;<br>; | 13 sep. 2024 - 31 maj 2025<br>Ungdomsserier pojkar<br>597 matcher        | >            |
| ں<br>s<br>s                 | <b>Jngdomsserier</b><br>Stockholms BDF<br>Säsongen 24/25 | pojkar - Pojkar U16           | 13 sep. 2024 - 31 maj 2025<br>Ungdomsserier pojkar<br>475 matcher        | >            |
| ل<br>ع<br>s                 | <b>Jngdomsserier</b><br>Stockholms BDF<br>Säsongen 24/25 | flickor - Damer U17           | 13 sep. 2024 - 31 maj 2025<br>Ungdomsserier flickor<br>240 matcher       | >            |
| i<br>S<br>S                 | <b>Jngdomsserier</b><br>Stockholms BDF<br>Säsongen 24/25 | flickor - Damer U19           | 13 sep. 2024 - 31 maj 2025<br>Ungdomsserier flickor<br>202 matcher       | >            |

## Matcher

Här presenteras dagens matcher men du kan också söka inom tidsintervall, från datum - till datum.

- Välj säsong
- Under Alla tävlingar väljer du önskad tävling. Vi spelar i Stockholms BDF

|                |               | FOR SPORTS                                                                                                    |   |
|----------------|---------------|----------------------------------------------------------------------------------------------------|---|
| Q Sök tävling  |               | Alla tävlingar<br>Förbundsserier                                                                                |   |
| 🕊 Cuper        |               | Ungdoms-SM<br>Riksmästerskap<br>Mittsveriges BDF<br>Mellansvenska BDF<br>Norra Svealands BDF<br>Norrbottens BDF |   |
| Sverige        | ~             | Skånes BDF<br>Småland-Blekinge BDF<br>Stockholms BDF<br>Västerbottens BDF<br>Westra Sveriges RDF                |   |
| Tävlingar      | ovenska Baske | Östsvenska BDF<br>Landslag<br>Aktivera Profixiokonto                                                            |   |
| Säsongen 24/25 | ~             | Alla tävlingar                                                                                                  | ~ |
| Från           |               | Till                                                                                                    |   |
| 2024-06-11     |               | 2024-06-11                                                                                                    |   |
| Alla hallar    | ~             | Alla föreningar                                                                                                 | ~ |

|                                                                                    | Pro         |                              |             |
|------------------------------------------------------------------------------------|-------------|------------------------------|-------------|
| Q Sök tävling                                                                      |             |                              |             |
| <b>₽</b> Cuper                                                                     |             | <b>2</b> Seriespel           |             |
| Sverige                                                                            | ~           | Basket                       | ~           |
| Svens                                                                              | ska Basketk | pollförbundet                |             |
| Tävlingar                                                                          |             | Matcher                      |             |
| Säsongen 24/25                                                                     | ~           | Stockholms BDF               | ~           |
| Från                                                                               | т           | ill                          |             |
| 2024-08-08                                                                         |             | 2024-12-31                   |             |
| Alla serier                                                                        |             |                              | ~           |
| Alla hallar                                                                        | ~           | KFUM Haga Haninge            | ~           |
| Sat Nivå 3C - Pojkar U13<br>14.Sep 😵 Haga Haninge Vit<br>09:00 🔛 Skuru Grön        |             | Visningsalternativ:<br>Brand | bergshallen |
| Sat Nivå 3 Södra - Pojkar U15<br>14.Sep JKS Bredäng<br>10:15 💝 Haga Haninge Röd    |             | Bre                          | dängshallen |
| Sat Nivå 2A - Pojkar U16<br>14.Sep 🥶 Söderköping<br>10:30 🜍 Haga Haninge Röd       |             | Brand                        | bergshallen |
| Sat Nivå 2 Södra - Pojkar U13<br>14.Sep P Haga Haninge Röd<br>12:15 Fryshuset Vit  |             | Brand                        | bergshallen |
| Sat Nivå 3 Södra - Pojkar U14<br>14.Sep 💝 Haga Haninge Röd<br>13:45 💥 Värmdö       |             | Brand                        | bergshallen |
| Sat Nivå 3 Södra - Pojkar U16<br>14.Sep 🌚 Nynäshamn<br>13:45 💱 Haga Haninge Vit    |             |                              | Viahallen   |
| Sat Nivå 2 - Damer U17<br>14.Sep 🕬 Visby<br>15:15 💱 Haga Haninge Röd               |             | Brand                        | bergshallen |
| Sat Nivå 3 - Flickor U16<br>14.Sep 💱 Haga Haninge Röd<br>17:00 🕘 Skuru Basket Grön |             | Brand                        | bergshallen |

Som default ligger oftast dagen datum. Ändra till önskat intervall. Det går även att välja hall och vilken förening.

När du väljer förening öppnas ytterligare ett fält, *Alla serier*. Här kan du välja den serie du söker.

Pojkar U15 SM Pojkar U16 SM Pojkar U17 SM Dam div 2 (Skånes Basketbollförbund Damer Division 2 (Stockholms Basketbollförbund Damer Division 3 (Stockholms Basketbollförbund Damer Division 4 (Stockholms Basketbollförbund Seniorserier Dam - Damer Division 2 (Norrbottens Basketbollförbund Seniorserier Dam - Damer Division 2 (Westra Sveriges Basketbollförbund Seniorserier Dam - Damer Division 2 (Småland-Blekinge Basketbollförbund Seniorserier Dam - Damer Division 3 (Westra Sveriges Basketbollförbund Herrar division 3 (Norrbottens Basketbollförbund Herrar U17 (Stockholms Basketbollförbund Herrar U19 (Stockholms Basketbollförbund Herrar U20+ (Stockholms Basketbollförbund Pojkar U13 (Stockholms Basketbollförbund Pojkar U14 (Skånes Basketbollförbund Pojkar U14 (Stockholms Basketbollförbund Poikar U15 (Stockholms Basketbollförbund 

\*Väljer du ingen specifik serie presenteras föreningen alla matcher under intervallet du valt.

Har matchen spelats syns resultaten till höger i raden av matcher.

|                        |      |                                                                          | Visningsalternativ: |          |
|------------------------|------|--------------------------------------------------------------------------|---------------------|----------|
| Fri<br>12.Jan<br>19:30 | Nivå | 2B - Herrar U19<br><b>Sigtuna Basketbollklubb</b><br>KFUM Haga Haninge   |                     | 92<br>43 |
| Sat<br>13.Jan<br>09:00 | Nivå | 2C - Pojkar U14<br>Haga Haninge Vit<br>Duvbo                             |                     | 19<br>74 |
| Sat<br>13.Jan<br>12:00 | Nivå | 2 Syd - Flickor U13<br><b>Blackeberg Beckomberga</b><br>Haga Haninge Röd |                     | 61<br>12 |
| Sat<br>13.Jan<br>12:15 | Nivå | 2 Syd - Pojkar U15<br><b>Haga Haninge Röd</b><br>Skuru Grön              |                     | 82<br>38 |
| Sat<br>13.Jan<br>13:30 | Nivå | 2 Syd - Flickor U14<br>Blackeberg Vit<br><b>Haga Haninge Röd</b>         |                     | 33<br>34 |
| Sat<br>13.Jan<br>14:00 | Nivâ | 2 - Flickor U16<br><b>Haga Haninge Röd</b><br>Danderyd Basket            |                     | 47<br>46 |
| Sat<br>13.Jan<br>14:00 | Nivå | 4 Syd - Pojkar U13<br><b>Skuru Grönvit Stars</b><br>Haga Haninge Vit (R) |                     | 73<br>2  |
| Sun<br>14.Jan<br>12:00 | Nivå | 3 Syd - Pojkar U13<br>Blackeberg Vit<br>Haga Haninge Röd                 |                     | 43<br>30 |
| Sun<br>14.Jan<br>12:15 | Nivå | 3 - Flickor U15<br>Haga Haninge Röd<br><b>Hammarby Vit</b>               |                     | 47<br>53 |

 $(\mathbf{x})$ 31571901 ▲ Score sheet paper Haga Haninge Blackeberg Vit 33 - 34 Röd Slut Timeout ••• Timeout Lagfoul 🛛 🔍 🖉 🗨 Lagfoul Hemmalag Bortalag Matchen är slut **33 - 34** Personlig foul 21 Agnes Rosén (2:a personliga foulen) **3 poäng** 8 Magdalena Maksimovic 33 - **34** 

Klickar du på en spelad match får du upp det digitala Profixio-protokollet.

Detta kan sparas genom att klicka på Score sheet paper.

# Följa lag

För att kunna följa ett lag och behöver du ha en inloggning. Se ovan.

Välj

- Seriespel
- Basket
- Säsong
- Om inga matcher eller lag dyker upp. Ändra tidsintervall.
- Välj serie alternativt leta upp KFUM Haga Haninge i rullgardinen.
- Leta upp rätt lag.
- Klicka på en match
- Klicka på stjärnan under föreningens namn.

| Pojkar U13                   |                                       |       |            | ☆ ♀ <sup>0</sup> EV |
|------------------------------|---------------------------------------|-------|------------|---------------------|
| Stockholms Basketbollförbund | Stockholms BDF - Ungdomsserier pojkar | ~ [ P | Pojkar U13 | ~                   |
|                              | Haga Haninge Röd                      | er.   |            |                     |
|                              | KFUM Haga Haninge                     |       |            |                     |
|                              | Se klubbens övriga lag                |       |            |                     |
|                              | 52                                    |       |            |                     |
|                              | Nivå 2 Södra - Pojkar U13             |       |            |                     |
|                              | Matcher                               | Trupp |            |                     |

Det går att följa flera lag.

Högst upp i det blåa fältet kan du lätt byta förbund, serie och lag.

Du får automatiskt uppdatering om resultat när stjärnmärkta matcher är färdigspelade.

# Favoriter

Du kommer lätt till dina favoriter genom att klicka på stjärnan högst upp i höger hörn på datorn eller längst ner i appen.

# Datorn

| Profixio <                                 |                                                                                                    |                          |            |       |          |   | ☆ ♀ EV |
|--------------------------------------------|----------------------------------------------------------------------------------------------------|--------------------------|------------|-------|----------|---|--------|
| Q Cuper / Serier                           | På den här sidan visas enbart dina favoritmatcher!<br>Lägg till dina favoritmatcher i din kalender. |                          |            |       |          |   |        |
| Elektroniskt matchprot     Om Profixio APP |                                                                                                    | K                        | ommande    | Sp    | elade    |   |        |
| Appen                                      |                                                                                                    | Stockholms<br>Pojkar U16 | BDF        | 13 ma | atcher > | _ |        |
|                                            | *                                                                                                   |                          | C          | 2     | ≡        |   |        |
|                                            |                                                                                                    |                          | $\bigcirc$ |       |          |   |        |

Du kan även klicka på symbolen till höger om stjärnan.

# Lägg till matcher i din kalender

Du kan lägga till alla matcher i din kalender genom att klicka på knappen Lägg till dina favoritmatcher i din kalender.

### OBS!

Om du redan prenumererar på lagets kalender på hagahaninge.se är det inte nödvändigt att göra detta steg, för i lagets kalender finns alla matcher redan med.